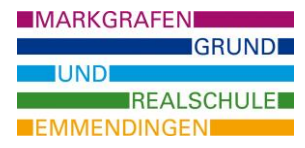

Um das eigene Passwort in WebUntis erneuern zu können (z.B. wenn es verlegt wurde), muss vorher eine private E-Mailadresse in WebUntis hinterlegt werden.

# **Eingabe einer E-Mailadresse in www.webuntis.com :**

#### Schritt 1: Profileinstellungen öffnen.

| -         |    | WebUntis<br>Markgrafenschule<br>Emmendingen | Heute 09.10.2023                                                                                        |
|-----------|----|---------------------------------------------|----------------------------------------------------------------------------------------------------|
| ł         |    | Heute                                       | Letzte Anmeldung: Donnerstag, 21.09.2023 12:14:55<br>Sie haben keine E-Mail in ihrem Profil hinterlegt. |
| Ľ         | E  | Übersicht                                   | Nachrichten 🗟                                                                                           |
|           | 1  | Mein Stundenplan                            | Keine Tagesnachrichten                                                                                  |
|           | Ē  | Prüfungen                                   |                                                                                                    |
|           | 89 | Sprechstunden                               |                                                                                                    |
|           | (  | Messenger                                   |                                                                                                    |
|           |    |                                             |                                                                                                    |
|           | _  | =                                           |                                                                                                    |
| $\langle$ | M  | Ma.Must<br>Schüler*in                       |                                                                                                    |
|           | 03 | Abmelden                                    |                                                                                                    |

## Schritt 2: E-Mailadresse eingeben und speichern.

|      | WebUntis<br>Markgrafenschule<br>Emmendingen | Allgemein Kontaktdaten Freigaben                                                                                                    |                              |  |
|------|---------------------------------------------|----------------------------------------------------------------------------------------------------|------------------------------|--|
|      | Heute                                       | Schüler*innen<br>Mustermann                                                                                                    |                              |  |
| Ed   | Übersicht                                   | E-Mail Adresse                                                                                                    | Sprache                      |  |
| ÷    | Mein Stundenplan                            | @gmail.com                                                                                                    | Deutsch                      |  |
|      | Prüfungen                                   | Benutzergruppe<br>Schüler*innen                                                                                                    | Abteilung<br>Keine Abteilung |  |
| ନୃତ୍ | Sprechstunden                               | Offene Buchungen                                                                                                    | Max. offene Buchungen        |  |
| 6    | Messenger                                   | 1                                                                                                    | 0                            |  |
|      |                                             | Benachrichtigungen über neue Mitteilungen per E-Mail erhalten Verhauten Benachrichtigungen des Aufgaben- und Ticketsystems erhalten |                              |  |

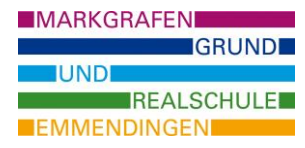

# Passwort erneuern in www.webuntis.com :

#### Schritt 1: "Passwort vergessen" auf Startseite.

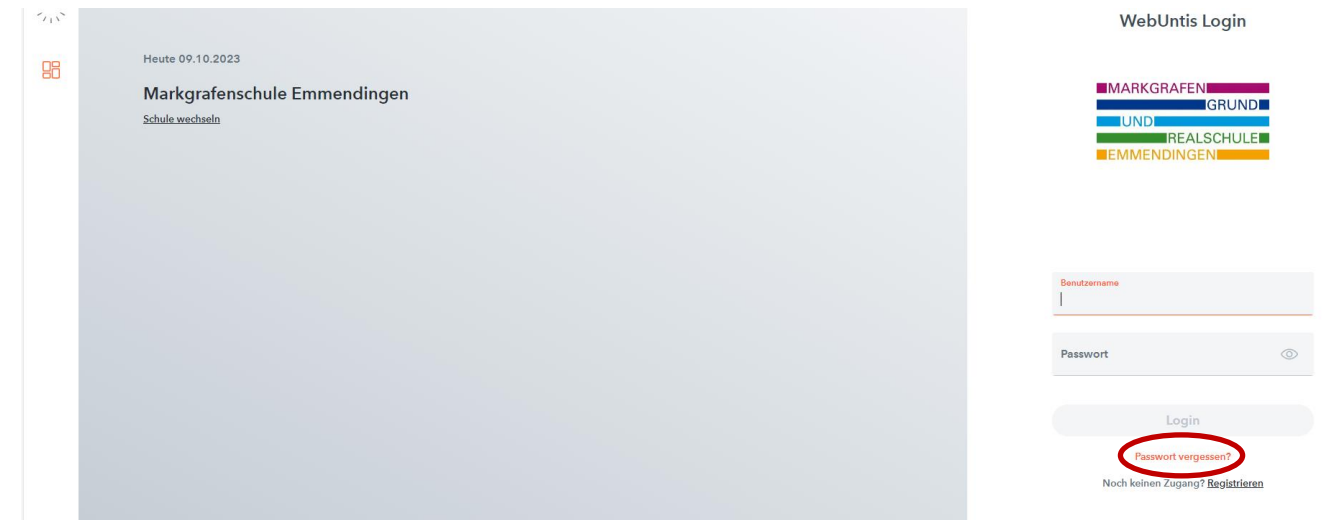

## Schritt 2: Benutzername und hinterlegte E-Mailadresse eingeben.

|                                                 | WebUntis Passwort zurücksetzen                                                                                                    |
|-------------------------------------------------|----------------------------------------------------------------------------------------------------|
| Heute 09.10.2023                                |                                                                                                    |
| Markgrafenschule Emmendingen<br>Schule wechseln | MARKGRAFEN<br>GRUND<br>UND<br>REALSCHULE<br>EMMENDINGEN                                                                                                    |
|                                                 | Bitte geben Sie livren Benutzernamen und livre E-<br>Mail-Adresse ein.<br>Sollten Sie keine E-Mail-Adresse in livren<br>Benutzerdane dänister haben, venden Sie eich<br>bitte für ein neues Passwort an livren Administrator |
|                                                 | Benutzernamo<br>ma.must                                                                                                    |
|                                                 | E-Mail Adresse                                                                                                    |
|                                                 | Senden                                                                                                    |
|                                                 | Zurück zum Login                                                                                                    |
|                                                 |                                                                                                    |

WebUntis versendet ein neues Passwort an die E-Mailadresse.